# Fiche nouveautés V1.9.1 OS REDY (type K4)

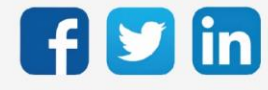

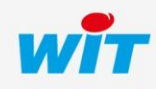

# Version OS REDY K4 V1.9.1

# SOMMAIRE

| 1    | PREREQUIS                                | .3  |
|------|------------------------------------------|-----|
| C    |                                          | Л   |
| Z    | AMELIORATION                             | .4  |
| Secu |                                          | . 4 |
| 3    | A LIRE AVANT D'FEFECTUER UNE MISE-A-IOUR | 5   |

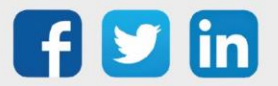

### Version OS REDY K4 V1.9.1

### 1 PREREQUIS

Pour un fonctionnement optimal de la version OS V1.9.1, il est nécessaire de mettre à jour l'application REDY en version V14.2.2.

Il est important de respecter l'ordre de mise à jour de l'OS et de la version REDY soit :

- 1) Mise à jour de l'OS (ex : V1.9.1)
- 2) Mise à jour de la version REDY (V14.2.2)

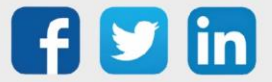

## Version OS REDY K4 V1.9.1

# 2 AMELIORATION

## Sécurité

Les fonctions Telnet et SSH ne sont plus activés par défaut. Cela permet de renforcer la sécurité de l'ULI REDY.

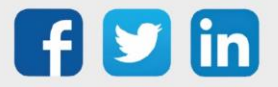

#### 3 A LIRE AVANT D'EFFECTUER UNE MISE-A-JOUR

- 1. L'OS est le système d'exploitation du REDY, une mise à jour de l'OS peut-être nécessaire pour apporter des améliorations et/ou des corrections sur l'Unité Centrale REDY.
- 2. Le type d'OS est consultable depuis Configuration/Système :
  Distribution K4Linux v1.9.0 12/12/2019 Linux version 3.10.108\_WIT 04/12/2019 15:09:16 Bios v2.5
- 3. Avant toute mise-à-jour, il est vivement conseillé de réaliser une sauvegarde du paramétrage <u>et des données</u> ainsi qu'un export du fichier de paramétrage.
- 4. Une fois la mise-à-jour effectuée, il n'est plus possible de revenir à une version antérieure sans risque d'altérer le paramétrage présent dans le système. Après chaque mise-à-jour, il est conseillé d'effacer les images en cache du navigateur en réalisant la combinaison de touches « Ctrl + Shift + Suppr » et en configurant les paramètres de la façon suivante :

#### Internet Explorer

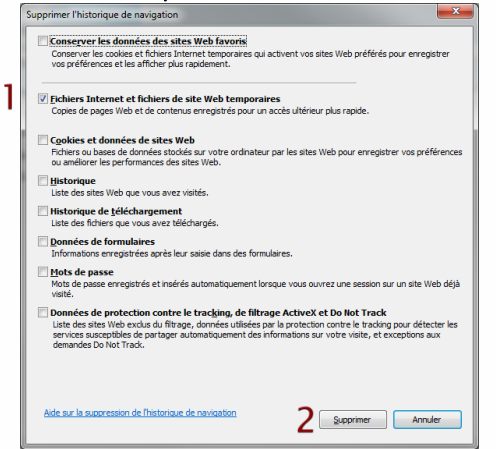

<u>ATTENTION</u> : Supprimer les « Cookies et données de site Web » entraine la suppression des applications RIA telles que Grapheur HTML5 et Agenda.

#### **Google Chrome**

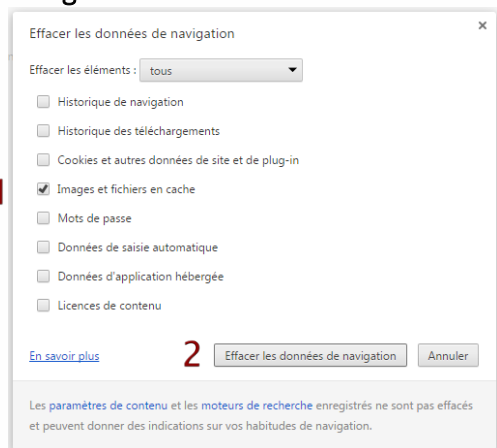

<u>ATTENTION</u> : Supprimer les « Cookies et autres données de site et de plug-in » ou « Données d'application hébergée » entraine la suppression des applications RIA telles que Grapheur HTML5 et Agenda.

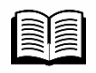

La procédure de mise à jour de l'OS est disponible sur notre site <u>www.wit.fr</u> rubrique Nos produits/Téléchargement par produit : FAQ 70 – Mise à jour d'un REDY

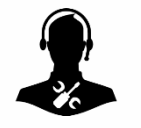

Pour tout renseignement complémentaire, notre support technique se tient à votre disposition par e-mail à <u>hot-line@wit.fr</u> ou par téléphone au +33 (0)4 93 19 37 30.

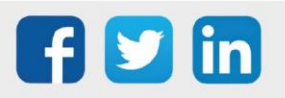